## FAQ : SAP ECC6

- Supported browser IE8, IE9, Mozilla Firefox Preferred browser is IE9
- SAPGUI client and WEBGUI SAPGUI client: All NTU finance users and a few point-of-sale collection centres will be accessing SAP via SAPGUI client version 7.2.

WEBGUI : All other school/department users' shall access SAP via NTU web portal – Stafflink – Financial services – SAP

 Stafflink – Financial Services – SAP From 1 Dec 2011, all NTU/NIE users should access SAP ECC6. Access to 4.6C shall be extended till Apr 2012.

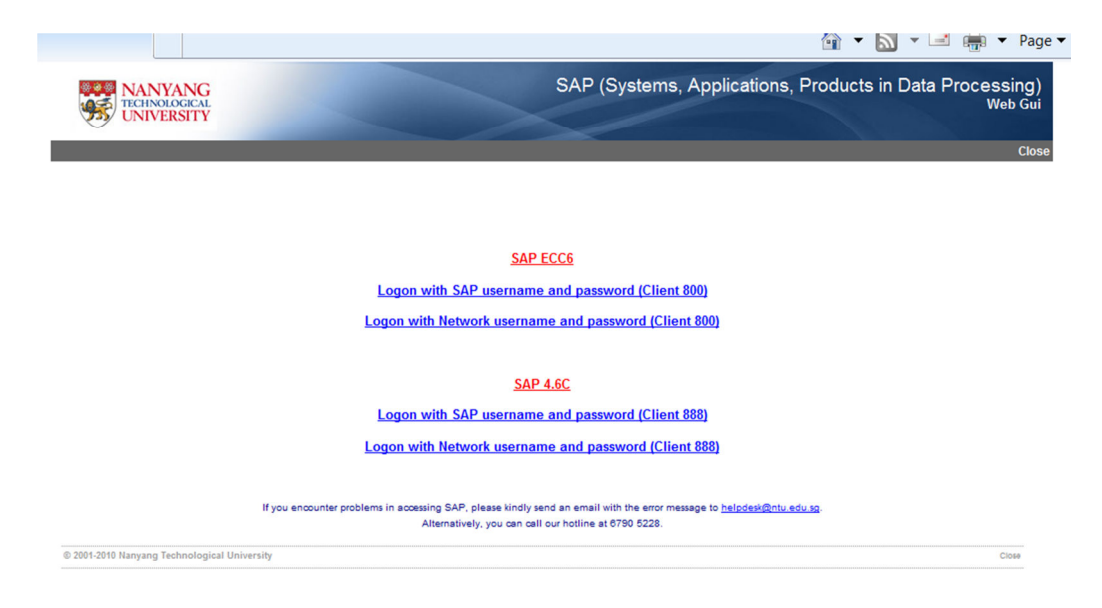

4. SAPGUI users login

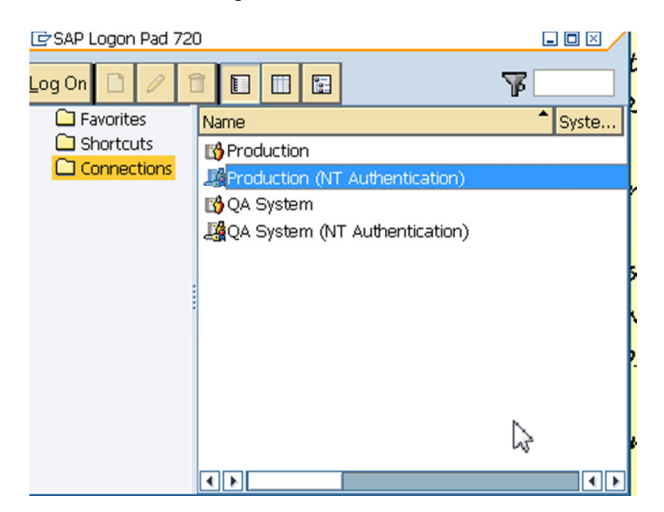

- a) Ensure users are connected to VPN ADMIN
- b) Double-click on icon "SAP ECC6" icon from their desktop
- c) For NTU SAP users, choose "Production (NT authentication)"
- d) For NIE SAP users, choose "Production"
- 5. Ensure client no is client 800
- 6. WEBGUI users login, please select options under SAP ECC6
  - e) For NTU SAP users, choose "Logon with Network username and Password(Client 800)" and click on the hyperlink
  - For NIE SAP users, choose "Logon with SAP username and password(Client 800)" and click on the hyperlink
  - g) Ensure the hyperlink you have clicked is under SAP ECC6.
- 7. Printing from WEBGUI
  - a) Default printer assigned is PDF\_PRINTER

| 🖉 Users by Complex Selection Criteria - Siemens AG                                                      |                                                                                          |          |
|----------------------------------------------------------------------------------------------------|------------------------------------------------------------------------------------------|----------|
| 🚱 🕞 💌 👔 http://s3ap0063.staff.main.ntu.edu.sg:8000/sap/bc/gui/sap/ts/webgui?sap-client=4008sap-language | e=EN 💌 🖻 😚 🗙 🔎 Siemens Search                                                            |          |
| Eile Edit Yiew Favorites Iools Help                                                                     |                                                                                          |          |
| 🚖 Favorites 🛛 🍰 Web Sice Galery 🔹                                                                       |                                                                                          |          |
| 6 Users by Complex Selection Criteria                                                                   | 🏠 🔹 🔂 🐇 🗔 👘 👻 Bage + Safety + Tople + 🥹 + 🎽                                              |          |
| Users by Complex Selection Criteria                                                                     |                                                                                          |          |
| Menu ( Back Exit Cancel System Choose Detail Display Detail                                             | IS Roles Profiles Change documents Sort in ascending order Sort in Descending Order More |          |
| C Print ALV List                                                                                        |                                                                                          |          |
| Output Device PDF_PRINTER                                                                               |                                                                                          |          |
| Number of copies                                                                                        |                                                                                          |          |
| Number of pages                                                                                         |                                                                                          |          |
| Print all     Print from page                                                                           |                                                                                          |          |
|                                                                                                    | C Print ALV List                                                                         | $\times$ |
|                                                                                                    |                                                                                          |          |
|                                                                                                    |                                                                                          |          |
|                                                                                                    | Number of copies 1                                                                       |          |
|                                                                                                    |                                                                                          |          |
| Properties X 1                                                                                          | Number of names                                                                          |          |
|                                                                                                    | O Deletell                                                                               |          |
|                                                                                                    | • Print all                                                                              |          |
|                                                                                                    | O Print from page 0 To 0                                                                 |          |
|                                                                                                    |                                                                                          |          |
|                                                                                                    |                                                                                          |          |
|                                                                                                    |                                                                                          |          |
|                                                                                                    |                                                                                          |          |
|                                                                                                    |                                                                                          |          |
|                                                                                                    | _                                                                                        |          |
|                                                                                                    | -                                                                                        |          |
|                                                                                                    |                                                                                          |          |
|                                                                                                    |                                                                                          |          |
|                                                                                                    | Properties 1                                                                             |          |
|                                                                                                    |                                                                                          |          |

- b) SAP report will be spooled to PDF file.
- c) To Print/Save, click on Print icon from Adobe reader to print the report.

| Chttp://s3ap0063.staff.main.ntu.ed        | du.sg:8000/sap/bc/bsp/sap/frontend_print/?sap-client=400@sap-la - Siemens AG                                                                                                    |                                   |
|-------------------------------------------|----------------------------------------------------------------------------------------------------|-----------------------------------|
| 🚱 🗢 🙋 http://s3ap0063.staff.main          | in. ntu.edu.sg:8000]sap/bc/bsp/sap/frontend_print/?sap-client=4008sap-language=EE110D8E9CE4489F19E8578E7D15A33E4 🛛 🖌 🖍 🖉 Siemen                                                                                                    | s Search                          |
| File Edit Go To Favorites Help            |                                                                                                    |                                   |
| 🚖 Favorites 🛛 🚔 🙋 Web Slice Gallery 🔹     |                                                                                                    |                                   |
| http://s3ap0063.staff.main.ntu.edu.sg:800 | 000/sap/bc/                                                                                                    | 🖶 🔹 Page 🔹 Safety 👻 Tools 👻 🔞 👻 🦈 |
| 🔒 🛗 I 🚳 I 🛧 🐥 🖬 I                         | / 1 💿 🖲 64.6% - 🔜 🔛 Find -                                                                                                    |                                   |
|                                           | Number of Users Selected, 22                                                                                                    | ×                                 |
| 60                                        | aversem averset state sources and averse sources and averse sources averse sources averse averse sources averse sources averse averse averse                                                                                                    |                                   |
|                                           | User name Pull Name Group Account no Eocked Reason Valid From Valid To Type Ref. User                                                                                                    |                                   |
|                                           | AD SEIGATH ACSERVATH<br>AD ASSIGN ACTASTON<br>AD ASSIGN ACTASTON<br>AD ASSIGN<br>AD ASSIGN ACTASTON<br>AD ASSIGN<br>AD ASSIGN<br>A                                                                                                    |                                   |
|                                           | A0.GOVINDA A0.GOVINDA     A0.GOVINDA     A0.KRISTAL     A.FISTAL     A.FISTAL                                                                                                    |                                   |
|                                           | A DIALOGY AD ALL AND A DIALOGY<br>AD, ROBIN AD, ROBIN<br>AD, ROBIN AD, ROBIN<br>AD, ROBIN AD, ROBIN<br>AD, ROBIN AD, ROBIN<br>AD, ROBIN AD, ROBIN<br>AD, ROBIN AD, ROBIN<br>AD, ROBIN AD, ROBIN<br>AD, ROBIN AD, ROBIN<br>AD, ROBIN AD, ROBIN<br>AD, ROBIN AD, ROBIN<br>AD, ROBIN AD, ROBIN<br>AD, ROBIN AD, ROBIN<br>AD, ROBIN AD, ROBIN<br>AD, ROBIN<br>AD, R |                                   |
|                                           | AD_SERI AD_SERI ADIALOS<br>BO_SERIADON E<br>AD_TOMONY AD_TOMONY AD_TOMONY                                                                                                    |                                   |
|                                           | ADJARM 880 Cest<br>ADJARM 880 Cest<br>ADJARM AS0 DMIG ADJACO                                                                                                    |                                   |
|                                           | ADVINTESTO<br>ADVINTESTO<br>ADVINTESTO<br>ADVINTESTO<br>ADVINTESTO<br>ADVINTESTO<br>ADVINTESTO                                                                                                    |                                   |
|                                           |                                                                                                    |                                   |
|                                           |                                                                                                    |                                   |
|                                           |                                                                                                    |                                   |
|                                           |                                                                                                    |                                   |
|                                           |                                                                                                    |                                   |
|                                           |                                                                                                    |                                   |
|                                           |                                                                                                    |                                   |
| -                                         |                                                                                                    |                                   |
|                                           |                                                                                                    |                                   |
| 0                                         |                                                                                                    |                                   |
| Done                                      | 😜 Unkno                                                                                                    | wn Zone                           |

- 8. Printing from SAPGUI Client
  - i) PC\_PRINTER
    - a) Default printer is PC\_PRINTER
    - b) Printing will be directly printed to the user's default printer if the print setting is set to 'PRINT IMMEDIATELY'.
  - ii) PDF\_PRINTER

With ECC6, SAPGUI client user will be given the option to save the report in PDF format instead of PRINTING. However, you are required to choose PRINTER as PDF\_PRINTER instead.

Prerequisite: Users are required to do a one-time setup to add a local printer that accept PDF file.

Steps:

- a) Go to Control Panel Devices and Printers
- b) Select 'Add a Printer'
- c) Choose 'Add a Local Printer'
- d) Choose 'Using an existing Port' and select 'FILE: (Print to file)'
- e) Under Printer Driver, choose any printer.
- f) Enter Printer name as 'SAPPDF"
- g) Under 'Printing sharing', choose 'Do not share this printer'.

## Printing:

- a) In SAPGUI client, ensure 'Output Device' is set to 'PDF\_PRINTER'.
- b) Make sure 'Time of Print' is set to 'Print Immediately'.

| 🖻 Print Screen List               |                         | $\boxtimes$ |
|-----------------------------------|-------------------------|-------------|
| Output Device<br>Number of copies | PDF_PRINTER Ø           |             |
| Number of pages                   |                         |             |
| Print all                         |                         |             |
| O Print from page                 | 0 To 0                  |             |
|                                   |                         |             |
|                                   |                         | Ē           |
|                                   |                         |             |
| Delete After Print                | ting                    |             |
| Time of print                     | Print out immediately 📓 |             |
|                                   |                         |             |
|                                   |                         |             |
|                                   |                         |             |
| Properties 🗙                      |                         |             |

c) Choose Printer 'SAPPDF' from the printer drop-down list..

| Print                   |                    |                     |
|-------------------------|--------------------|---------------------|
| Printer                 |                    |                     |
| Name:                   | SAPPDF             | Properties          |
| Status:                 | Ready              |                     |
| Type:                   | Brother MFC-9420CN | 2                   |
| vvnere:                 | FILE:              |                     |
| Comment                 |                    | Print to file       |
| Print range             |                    | Copies              |
| <ul> <li>All</li> </ul> |                    | Number of copies: 1 |
| Pages                   | from: to:          |                     |
| Selection               | in                 | 11 22 33            |
|                         |                    |                     |
|                         |                    | OK Cancel           |

- d) Click OK.
- e) Enter the PDF filename you would like to save eg Abc.pdf.
- 9. Authorisation related Error
  - a) Please type /nsu53 in the transaction code box when you encountered an authorisation error eg ' You are not authorised to access xxxxxx'.

| WEB                                              | BGUI                                                                                                    |                                                                                                    |                                                                                                    |                                                                                                    |                                                         |                  |                  |   |
|--------------------------------------------------|----------------------------------------------------------------------------------------------------|----------------------------------------------------------------------------------------------------|----------------------------------------------------------------------------------------------------|----------------------------------------------------------------------------------------------------|---------------------------------------------------------|------------------|------------------|---|
| SAP Easy Access Nanyang Technological University |                                                                                                    |                                                                                                    |                                                                                                    |                                                                                                    |                                                         |                  |                  | - |
| Menu                                             | /nsu53                                                                                                    | Log off System                                                                                                    | User menu                                                                                                    | SAP menu                                                                                                    | SAP Business Workplace                                  | Add to Favorites | Delete Favorites | C |
| * CFave                                          | orites                                                                                                    |                                                                                                    |                                                                                                    |                                                                                                    |                                                         |                  |                  |   |
|                                                  | E28 - Logistics -> Purchs<br>E23N - Logistics -> Purch                                                                                                    | ising -> Purchase order -><br>hasing -> Purchase order                                                                                                | Release<br>> Display                                                                                           |                                                                                                    |                                                         |                  |                  |   |
| () SC                                            | COT - SAPconnect - Adn                                                                                                    | ninistration                                                                                                    |                                                                                                    | 2000                                                                                                    |                                                         |                  |                  |   |
| - CISAR                                          | 151_0000040 - Custo                                                                                                    | mized reports -> Physical                                                                                                    | Contirmation Li                                                                                                | tung                                                                                                    |                                                         |                  |                  |   |
| * PIF                                            | nancials                                                                                                    |                                                                                                    |                                                                                                    |                                                                                                    |                                                         |                  |                  |   |
| - 81                                             | Accounting                                                                                                    |                                                                                                    |                                                                                                    |                                                                                                    |                                                         |                  |                  |   |
| ****                                             | General Ledger<br>Accounts Payable<br>Accounts Receivable<br>Funds Management<br>Master data<br>Budgeting<br>Posting<br>Information system                                                                 |                                                                                                    |                                                                                                    |                                                                                                    |                                                         |                  |                  |   |
|                                                  | Customized reports                                                                                                    | ,                                                                                                    |                                                                                                    |                                                                                                    |                                                         |                  |                  |   |
|                                                  | <ul> <li>Budget/Adual/C</li> <li>Y_TST_66000</li> <li>Y_TST_66000</li> <li>Y_TST_66000</li> <li>Y_TST_66000</li> <li>Y_TST_66000</li> <li>Y_TST_66000</li> <li>Y_TST_66000</li> <li>Y_TST_66000</li> </ul> | ommitment<br>1001 - Budget/Actual/Com<br>1002 - Budget/Actual/Com<br>1003 - Budget/Actual/Com<br>1005 - Budget/Actual/Com<br>1006 - Budget/Actual/Com | mitment (Detail<br>mitment per Fur<br>mitment per Fur<br>mitment per Fur<br>mitment per Fur<br>mitment per Fur | by CI, GL)<br>nd (Detail b) C<br>nd (Detail by C<br>nd (Detail by C<br>nd (Detail by F<br>nd Center (Detail | I, GL)<br>I, FC)<br>I, GL, FC)<br>C)<br>Hill by CI, GL) |                  |                  |   |
|                                                  | Ø Y_TST_66000                                                                                                    | 0007 - Budget/Actual/Com                                                                                                    | mitment per Fu                                                                                                 | nd Center (Deta                                                                                             | ail by CI, GL) for NIE                                  |                  |                  |   |

## b) Example of an authorisation error:

## Display Authorization Data for User SKLIM

| User     Name     SKLIM     Authorization Object     §_CCODE       3ystem     API     Client     800       Date     22,11.2011     Time     10:04:08       Instace     33AP0061A     Profile Parameter auth/new buffering     4       * Bl Authorization check failed     ************************************                                                                                                    | escription                                    |                             |                                      |          | A  | uthorization values |
|----------------------------------------------------------------------------------------------------|-----------------------------------------------|-----------------------------|--------------------------------------|----------|----|---------------------|
| System     API     Client     000       Date     22.11.2011     Time     10:04:08       Instance     SDAPO061A     Profile Parameter auth/new buffering     4       * B) Authorization check failed     ************************************                                                                                                    | User Name                                     | SELIM                       | Authorization Object                 | S_TCODE  |    |                     |
| Date     22,11.2011 Time     10:04:08       Instance     S3AP0001A Profile Parameter auth/new buffering     4       * B) Authorization check failed     *       * © Object Class AAAB Cross-application Authorization Objects     *       * © Authorization Doj S_TCODE     Transaction Code       * © User's Authorization Data SKLIM     *       * © Object Class AAAB     Cross-application Authorization Objects       * © Object Class AAAB     Cross-application Authorization Objects       * © Object Class AAAB     Cross-application Authorization Objects       * Authorization Object S_TCODE     Transaction Code Check at Transaction Start                                                                                                    | System                                        | AP1                         | Client                               | 800      |    |                     |
| Instance 333290061A Profile Parameter auth/new buffering 4  Bil Authorization check failed  Cobject ClassAAAB Cross-application Authorization Objects  Cobject ClassAAAB Cross-application Code  Cobject ClassAAAB Cross-application Authorization Objects  Cobject ClassAAAB Cross-application Authorization Objects  Authorization Object S_TCODE Transaction Code Check at Transaction Start  Cobject ClassAAAB Cross-application Authorization Objects  Authorization Object S_TCODE Transaction Code Check at Transaction Start                                                                                                    | Date                                          | 22.11.2011                  | Time                                 | 10:04:08 |    |                     |
| B) Authorization check failed     Cobject Class AAAB Cross-application Authorization Objects     Authorization Obj S_TCODE Transaction Code     Y_TST_60000006     Y_TST_60000006     Y_TST_60000006     Authorization Object S_TCODE Transaction Cole Check at Transaction Start     Object Class AAAB Cross-application Authorization Objects     Authorization Object S_TCODE Transaction Code Check at Transaction Start                                                                                                    | Instace                                       | 53AP0061A                   | Profile Parameter auth/new buffering | 4        |    |                     |
|                                                                                                    |                                               |                             |                                      |          |    |                     |
| C Object Class AAAB Cross-application Authorization Objects     C Authorization Obj S_TCODE Transaction Code Check at Transaction Start     C Authorization Field TCD Transaction Code     V_TST_66000006     V_TST_66000006     V_TST_66000006     Authorization Object S_TCODE Transaction Code Check at Transaction Start     Authorization Object S_TCODE Transaction Code Check at Transaction Start                                                                                                    | <ul> <li>B) Authorization check fa</li> </ul> | led                         |                                      |          |    |                     |
| Clauthorization Obj S_TCODE Transaction Code Check at Transaction Start     Clauthorization Field TCDTransaction Code     Y_TST_00000000     Y_TST_00000000     Y_TST_0000000     Y_TST_00000000     Y_TST_00000000     Y_TST_00000000     Y_TST_0000000     Y_TST_00000000     Y_TST_0000000     Y_TST_00000000     Y_TST_00000000     Y_TST_00000000     Y_TST_00000000     Y_TST_00000000     Y_TST_00000000     Y_TST_00000000     Y_TST_00000000     Y_TST_00000000     Y_TST_00000000     Y_TST_00000000     Y_TST_0000000     Y_TST_00000000     Y_TST_0000000     Y_TST_0000000     Y_TST_ | * 🔁 Object Class AAAB Cr                      | oss-application Authorizati | on Objects                           |          |    |                     |
| Control Class AAAB Cross-application Code Check at Transaction Start                                                                                                    | * 🖯 Authorization Obj                         | S_TCODE Transaction Co      | ode Check at Transaction Start       |          |    |                     |
| Cluser's Authorization Data SKLIM     Clobject Class AAAB Cross-application Authorization Objects     Authorization Object S_TCODE Transaction Code Check at Transaction Start                                                                                                    | ▼                                             | Id TCDTransaction Code      |                                      |          |    |                     |
| Constraint of the set of the set of the |                                               |                             |                                      |          | Y. | _TST_66000006       |
| CODject Class AAAB Cross-application Authorization Objects     Authorization Object S_TCODE Transaction Code Check at Transaction Start                                                                                                    | Gill User's Authorization Da                  | ta SKLIM                    |                                      |          |    |                     |
| Authorization Object S_TCODE Transaction Code Check at Transaction Start                                                                                                    | * 🔁 Object Class AAAB                         | Cross-application Author    | ization Objects                      |          |    |                     |
|                                                                                                    | Authorization Object                          | TCODE Transaction Co        | de Check at Transaction Start        |          |    |                     |
|                                                                                                    |                                               |                             |                                      |          |    |                     |
|                                                                                                    |                                               |                             |                                      |          |    |                     |
|                                                                                                    |                                               |                             |                                      |          |    |                     |
|                                                                                                    |                                               | N                           |                                      |          |    |                     |

c) Please send the error to helpdesk with the attached error